# VoiceManager

### Setting Up... Priority Alert

#### Feature Description

**Priority Alert** allows selection of a different ring type for certain incoming calls, such as a specific person, or a call from inside or outside a group. This feature is available with VoiceManager Office and Anywhere packages, and IP Centrex service.

#### Solution

Increase customer satisfaction while making sure to answer the most important calls first. The Priority Alert feature allows you to identify specific callers with a distinctive ring based on creating distinctive alert rules.

### Setup

| Turn On Priority Alert     |                                                                                                    |                                                                                                    |     |             |     |                                                                                                    |  |
|----------------------------|----------------------------------------------------------------------------------------------------|----------------------------------------------------------------------------------------------------|-----|-------------|-----|----------------------------------------------------------------------------------------------------|--|
| Priority Ale<br>To turn on | all Settings<br>Priority Alert<br>rt allows you to identify specific c:<br>the feature, select the "On" check | <ol> <li>Log in to VoiceManager<br/>MyAccount.</li> <li>Click the VoiceManager<br/>Tools menu in the left<br/>navigation bar.</li> </ol> |     |             |     |                                                                                                    |  |
| Priority                   | Alert Rules                                                                                                   |                                                                                                    |     |             | 3.  | Click the <b>Call Settings</b><br>tab.                                                                                          |  |
| On                         | On - Description - Calls From - Action - Manage                                                               |                                                                                                    |     |             |     | . Under the Call Receiving                                                                                                    |  |
|                            | Marketing                                                                                                    | Any External Phone Number                                                                                                    | Yes | Edit Delete |     | section, click the <b>Priority Alert</b> link.                                                                                  |  |
|                            | Add Priority Alert                                                                                            |                                                                                                    |     | Cancel Save | 5.  | Click the <b>On</b> checkbox<br>next to a <b>Priority Alert</b><br><b>Rule</b> from your list.                                  |  |
|                            |                                                                                                    |                                                                                                    |     |             | 6.  | Click the Save button.                                                                                                    |  |
|                            |                                                                                                    |                                                                                                    |     |             | 7.  | Click the <b>Add Priority</b><br><b>Alert</b> link to create a<br>new rule.                                                     |  |
|                            |                                                                                                    |                                                                                                    |     |             | 8.  | Enter an explanation for the rule in the <b>Description</b> field.                                                              |  |
|                            |                                                                                                    |                                                                                                    |     |             | 9.  | Select the type of phone<br>number to apply the<br>rule to in the <b>When</b><br><b>Receiving Calls From</b><br>drop-down menu. |  |
|                            |                                                                                                    |                                                                                                    |     |             | 10. | Click the Use Priority<br>Alert or Do Not Use<br>Priority Alert radio<br>button to define how to<br>treat the call.             |  |
|                            |                                                                                                    |                                                                                                    |     |             | 11. | Select when to apply the<br>rule by clicking an<br>option in the <b>During</b><br><b>Regular Schedule</b> and                   |  |

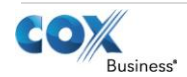

# VoiceManager

## **Priority Alert**

|                                     | During Holiday Schedule<br>drop-down menus.<br>Create separate Priority<br>Alert Rules if both a Regular<br>and a Holiday Schedule are<br>desired.<br>See Setting Up Schedules<br>for instructions on how to<br>create and edit a schedule.<br>12. Click the Save and<br>Return button.                                                                                                    |
|-------------------------------------|----------------------------------------------------------------------------------------------------|
| Edit / Create a Priority Alert Rule | <ol> <li>Follow steps #1-4 from<br/>Turn On Priority Alert.</li> <li>Click the Edit link to<br/>make changes to an<br/>existing rule, or the Add<br/>Priority Alert link to<br/>create a new rule.</li> <li>Enter an explanation for<br/>the rule in the<br/>Description field.</li> <li>Select the type of phone<br/>number you want to<br/>apply the rule to in the<br/>When Reciving Calls<br/>From drop-down menu.</li> <li>Define how you want to<br/>treat the call by<br/>selecting the Use<br/>Priority Alert or Do Not<br/>Use Priority Alert radio<br/>button.</li> <li>Select when you want<br/>the rule to apply by<br/>choosing an option in<br/>the During Regular<br/>Schedule and During<br/>Holiday Schedule drop-<br/>down menus.</li> <li>See Setting Up Schedules<br/>for instructions on how to<br/>create and edit a schedule.</li> <li>Click the Save and<br/>Return button.</li> </ol> |

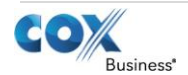